# CBD固件版本2.3 Ubuntu 20.04支持

### 目标

本简要文章说明了将Ubuntu升级到Focal版本20.04的必要性,以及如何执行该任务。

适用设备 |固件版本

• 思科业务控制面板 |2.3.0

简介

思科业务控制面板(CBD)的早期版本使用Ubuntu(Xenial版本, 16.04)作为底层操作系统。

从CBD固件版本2.3.0开始,Ubuntu Focal版本20.04已添加对控制面板和探测软件的支持。适用于VMware、Virtualbox、Hyper-V和AWS AMI for CBD 2.3.0的可部署虚拟机 (VM)将使用Ubuntu 20.04。

CBD 2.3.0除了当前支持的Ubuntu 16.04操作系统(截至2021年5月)外,还将支持 Ubuntu 20.04用于底层操作系统(适用于可部署的虚拟机和裸机安装)。

在不久的将来的某个时候,将放弃对Ubuntu 16.04(Xenial版本)的支持。最终结果是 ,如果在某个时候将Ubuntu 16.04用作底层操作系统,则需要将部署迁移到Ubuntu 20.04。仪表板和探测功能将有单独的裸机安装程序。

要迁移至最新版本,您需要备份当前部署并将其恢复到运行Ubuntu 20.04的新控制面板

这不适用于具有直接管理的嵌入式交换机探测或设备。

# 备份现有控制面板

我们先备份您当前的部署。

#### 第1步

o

导航至System > Backup。

| 谷 System 1     |  |
|----------------|--|
| License        |  |
| Certificate    |  |
| Email Settings |  |

#### 输入密码以加密备份。选择备份和下载以启动备份。

■ Cisco Business Dashboard System

Backup

Backup system data. During the backup process, system services will stop, and no other user will be able to access the system.

Enter a password to protect your backup:

| New Password        |   |                   | ~           |       |
|---------------------|---|-------------------|-------------|-------|
| Retype New Password | 1 |                   | ~           |       |
|                     | 2 | Backup & Download | View Status | Reset |

#### 步骤 3

系统将显示备份状态窗口,并显示备份进度。

| Backup Status                |      |              | ×     |
|------------------------------|------|--------------|-------|
| Backup Data<br>Compress file | 100% |              |       |
|                              |      | Show Summary | Close |

步骤 4

备份完成后,将显示一个窗口,允许您选择备份文件的保存位置。如果需要,可以更改 文件名,但请务必将其另存为.bin文件。

| 狊 This PC      |                                   |
|----------------|-----------------------------------|
| 🧊 3D Objects   |                                   |
| 📃 Desktop      |                                   |
| Documents      |                                   |
| 🖊 Downloads    |                                   |
| 👌 Music        |                                   |
| Nictures       |                                   |
| 臂 Videos       |                                   |
| 🔩 Windows (C:) |                                   |
| i Network      | ✓                                 |
| File name:     | Backup 2021-03-23-17-20-06GMT.bin |

# 恢复现有控制面板

下一节将介绍将备份还原到现有控制面板的步骤。

#### 导航至**系统>恢复**。

| 役 System 1     | $\langle \rangle$ |
|----------------|-------------------|
| License        |                   |
| Certificate    |                   |
| Email Settings |                   |
| API Usage      |                   |
| Backup         |                   |
| Restore 2      |                   |

#### 步骤 2

#### 输入用于加密备份集的密码,然后单击"上传**和恢复"**以启动恢复过程。

|                                      | shboard                           |                              | System                                             |
|--------------------------------------|-----------------------------------|------------------------------|----------------------------------------------------|
| Restore                              |                                   |                              |                                                    |
| Restore the system from a backup fil | e. During the restore process, sy | stem services will stop, and | I no other user will be able to access the system. |
|                                      |                                   |                              |                                                    |
| Enter the password to unlock your ba | ackup:                            |                              |                                                    |
| New Password                         | 1                                 |                              |                                                    |
|                                      |                                   |                              |                                                    |
|                                      | 2 Upload & Restore                | View Status Reset            |                                                    |

#### 步骤 3

系统将显示弹出窗口。在此,您可以拖放备份文件,或单击框中的以浏览到备份文件。 选中文件后,单击"恢复"**按**钮。

| Drag and | drop file here, | or click to selec | t from the filesy | stem |  |
|----------|-----------------|-------------------|-------------------|------|--|
|          | (               | 1                 |                   |      |  |
|          |                 |                   |                   |      |  |

#### 步骤 4

o

系统将显示恢复状态窗口,其中显示恢复进度。恢复进度达到100%后,单击Close按钮

| estore Status   |      |              |       |
|-----------------|------|--------------|-------|
| Decompress File |      |              |       |
|                 | 100% |              |       |
| Restore Data    |      |              |       |
|                 | 100% |              |       |
|                 |      |              |       |
|                 |      |              |       |
|                 |      |              |       |
|                 |      |              |       |
|                 |      | Chow Cummany | Close |
|                 |      | Show Summary | Close |
|                 |      |              |       |
|                 |      |              |       |

### 确认

如果要查看已部署的控制面板或探测功能的Ubuntu版本,可以通过命令行界面(CLI)命令获取此信息。通过控制台或安全外壳(SSH)连接访问CLI,并发出命*令lsb\_release -a*。

| cisco@ip-172-31-  | 27–28:~\$ <b>[</b> lsb release –a] |
|-------------------|------------------------------------|
|                   |                                    |
| No LSB modules a  | re available.                      |
|                   |                                    |
| Distributor ID:   | Ubuntu                             |
|                   |                                    |
| Description       | IIbuntu 20 04 2 ITS                |
| Description.      | ODUIICU 20.04.2 LIS                |
| D - 1             | 00.04                              |
| Reiease:          | 20.04                              |
|                   |                                    |
| Codename.         | focal                              |
| oodonamo.         | 10001                              |
| ai a a din 172 21 | 27 20. 6                           |
| CISCOGID-1/2-31-  | 21-20:~2                           |
|                   |                                    |

在本例中,您看到控制台运行Ubuntu 20.04。

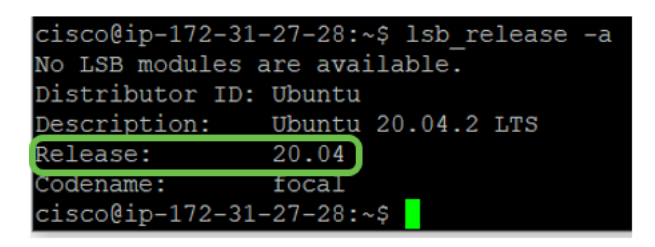

结论

你拿着,你应该可以走了!